## Instrukcja inwentaryzacyjna

Urząd Komunikacji Elektronicznej

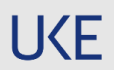

Mając na uwadze postulaty zgłoszone przez Izby podczas spotkania w dniu 2 marca br. w trakcie, którego podniesiono obawy związane z:

- niestabilnym działaniem systemu PIT,
- krótkim okresem na realizację obowiązku sprawozdawczości
- brakiem posiadania danych w wymaganych formatach przez PT

a w konsekwencji obawami o karanie PT, UKE podjęło decyzję o udostępnieniu prostszego narzędzia -Inwentaryzacja UKE - pozwalającego na wykonanie obowiązku wynikającego z art. 29 ust.2a ustawy o wspieraniu rozwoju usług i sieci telekomunikacyjnych. Po otrzymaniu sprawozdania i analizie przekazanych danych, w przypadku pomyłek, UKE zwróci się do danego PT o weryfikację i ewentualną poprawę przekazanych danych zgodnie ze wcześniejszymi deklaracjami.

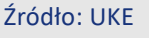

#### W trakcie przekazywania danych uprzejmie zalecamy stosowanie się do poniższych reguł:

1. Pliki powinny być przekazane w formatach zgodnych z rozporządzeniem w sprawie inwentaryzacji infrastruktury i usług telekomunikacyjnych, tj. SHP, KML, GPKG, GML, GeoJSON lub CSV. Ponadto jest możliwość przekazania plików skompresowanych do formatu ZIP lub RAR.

2. Szablony służące przekazaniu danych dostępne są w linku: na głównej stronie aplikacji Inwentaryzacja UKE.

3. Zaleca się umieszczenie informacji o każdym rodzaju infrastruktury, usługach lub budynkach umożliwiających kolokację, w odrębnym pliku.

4. Pojedynczy przekazywany plik nie może być większy niż 1GB. Nie zaleca się ładować jednocześnie więcej niż kilka plików.

5. Operator UKE w znaczeniu niniejszej instrukcji to osoba, która wyjaśni wątpliwości lub w razie konieczności pomoże ustawić parametry o których mowa w treści niniejszej instrukcji. Kontakt telefoniczny z Operatorem UKE 297 650 620.

Inne kwestie związane z działaniem aplikacji można zgłaszać na adres <u>inwentaryzacja@uke.gov.p</u>l. Zaleca się, aby w temacie wysyłanej wiadomości podać zakres zgłoszenia: aplikacja inwentaryzacja.

6. Wszystkie kluczowe elementy w trakcie używania aplikacji <u>inwentaryzacja.uke.gov.pl</u> są zaznaczone w niniejszej instrukcji w następujący sposób.

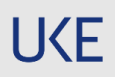

### Rejestracja i logowanie

#### O A https://inwentaryzacja.uke.gov.pl/pl

Urząd Komunikacji Elektronicznej

| $\frown$      |  |
|---------------|--|
| ◆JZaloguj się |  |
|               |  |

#### Zaznaczone opcje pozwolą Państwu:

"Zaloguj" - na rozpoczęcie pracy w aplikacji inwentaryzacja.uke.gov.pl

"Instrukcja" – na pobranie niniejszej instrukcji

"Szablony" – na pobranie szablonów plików w formacie wymaganym w procesie przekazywania danych SHP, KML, GPKG, GML, GeoJSON lub CSV

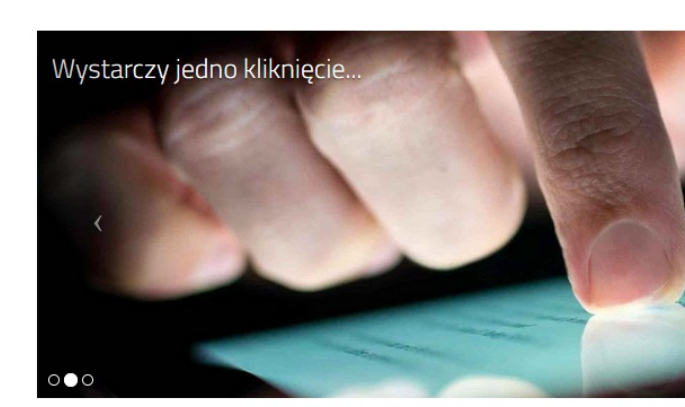

#### UKE Inwentaryzacja

Szanowni Państwo,

Mając na uwadze postulaty zgłoszone przez Izby podczas spotkania w dniu 2 marca br. w trakcie, którego podniesiono obawy związane z niestabilnym działaniem systemu PIT, krótkim okresem na realizację obowiązku sprawozdawczości i brakiem posiadania danych w wymaganych formatach przez PT, a w konsekwencji obawami o karanie PT, UKE podjęło decyzję o udostępnieniu prostszego narzędzia – **Inwentaryzacja UKE** – pozwalającego na wykonanie obowiązku wynikającego z art. 29 ust.2a ustawy o wspieraniu rozwoju usług i sieci telekomunikacyjnych. Dostęp do tej aplikacji możliwy jest po uprzednim zalogowaniu się w Centralnym Systemie Uwierzytelniania UKE.

Po otrzymaniu sprawozdania i analizie przekazanych danych, w przypadku pomyłek, UKE zwróci się do danego PT o weryfikację i ewentualną poprawę przekazanych danych zgodnie ze wcześniejszymi deklaracjami.

Instrukcja wraz z oświadczeniami oraz szablony:

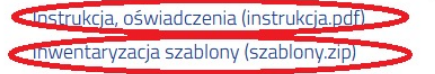

Źródło: UKE

**IKF** 

### Rejestracja i logowanie

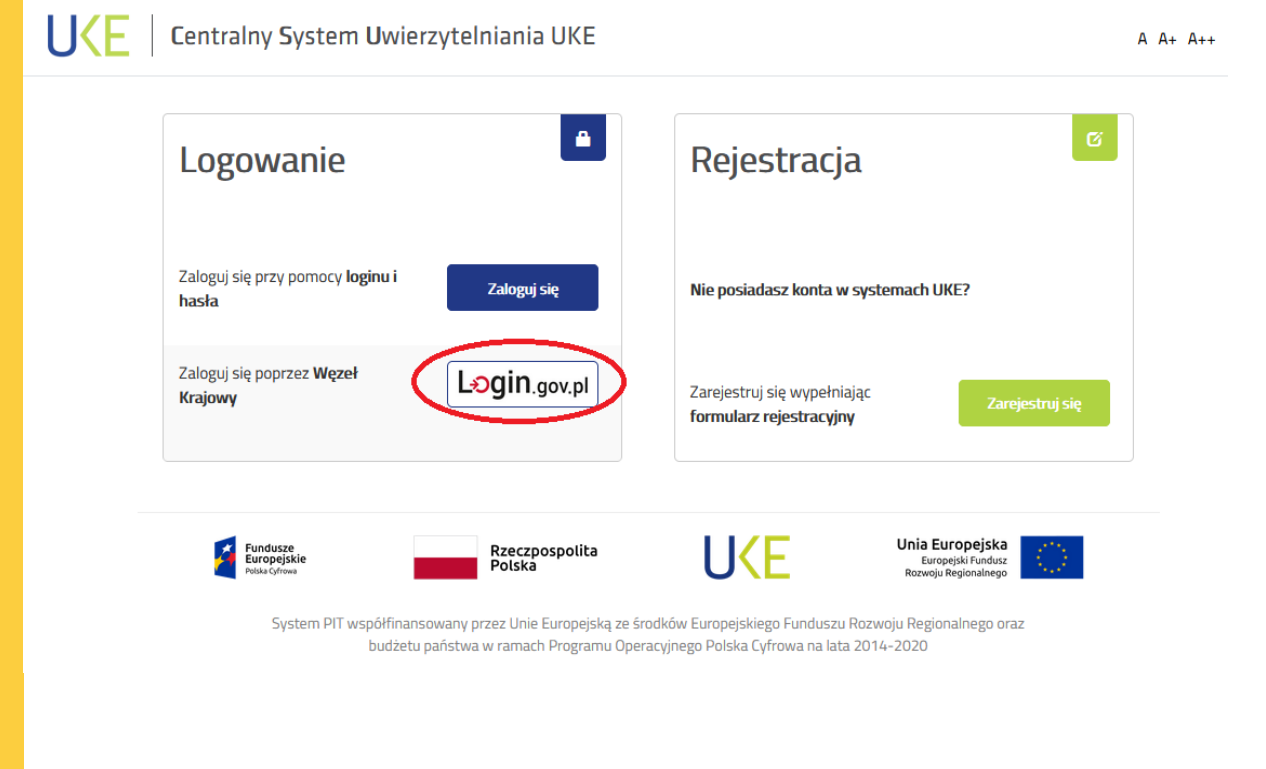

Logowanie do aplikacji należy wykonać z pomocą **węzła krajowego** 

z wykorzystaniem

- profilu zaufanego
- e-dowodu
- bakowości elektronicznej

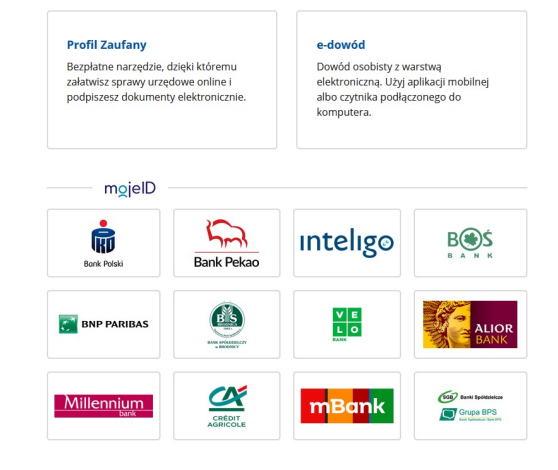

UKE

### Rejestracja i logowanie

| Reiestracia                         |   |               |  |
|-------------------------------------|---|---------------|--|
| Rejestracja                         |   |               |  |
| Utwórz konto w CSU UKE              |   |               |  |
|                                     |   |               |  |
| Adres e-mail                        |   |               |  |
| Pole jest wymagane                  |   |               |  |
| Nazwisko                            |   | Imię          |  |
|                                     |   |               |  |
| Nie posiadam numeru PESEL           |   |               |  |
| PESEL                               |   |               |  |
| •••••                               | O |               |  |
| Pole musi składać się z samych cyfr |   |               |  |
| Hasło                               |   | Powtórz hasło |  |
|                                     |   |               |  |
|                                     |   |               |  |

PIT oraz PUE musisz potwierdzić swoje dane wykorzystując Profil Zaufany.

Po wysłaniu danych przyciskiem "Zarejestruj", otrzymają Państwo dwie wiadomości mailowe.

#### Konieczne jest potwierdzenie założenia konta linkiem znajdującym się drugiej wiadomości.

#### UWAGA!

Zdarza się że niektóre systemy pocztowe kwalifikują ww. maile jako "spam" i umieszczają je w różnych folderach skrzynek pocztowych. Prosimy o dokładne sprawdzenie, ponieważ brak potwierdzenia skutkuje blokadą konta i brakiem możliwości zalogowania.

**IKF** 

U

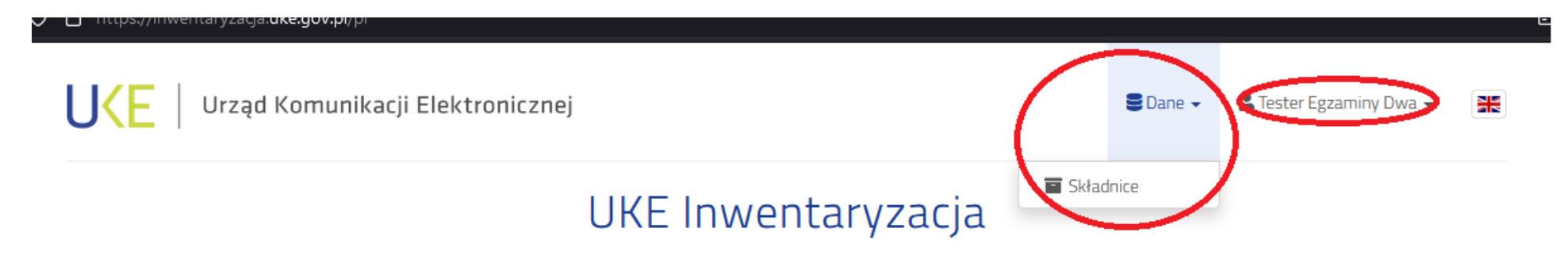

#### O poprawnym zalogowaniu się w aplikacji inwentaryzacja.uke.gov.pl będą świadczyły zaznaczone na rysunku:

- nazwa Państwa użytkownika podana w czasie rejestracji,
- możliwość przejścia do przydzielonej dla Państwa organizacji składnicy na pliki.

|                            | U <e elektronic<="" komunikacji="" th="" urząd=""  =""><th>znej</th><th></th><th>S Dane 🗸</th><th>Tester Egzaminy Dwa 👻</th><th>₩</th><th></th></e> | znej            |                  | S Dane 🗸 | Tester Egzaminy Dwa 👻 | ₩    |               |
|----------------------------|----------------------------------------------------------------------------------------------------|-----------------|------------------|----------|-----------------------|------|---------------|
| ↓<br>100 v t→ t            | 1 <b>8 8 .</b>                                                                                                    | 🖬 Skła          | dnice            |          |                       |      | ۹             |
| Nazwa                      | Opis przeznaczenia, uwagi                                                                                                    | 🔶 Dostęp wygasa | 🗧 llość folderów |          | llość plików          | Suma |               |
| tester.egzaminy2           |                                                                                                    | 2023-03-18      |                  | 0        |                       |      | 0.0.B/10.0 GB |
| Pozycje od 1 1 z 1 łącznie | e                                                                                                    |                 |                  |          |                       | <    | < < 1 > >>    |

Parametry przydzielonej dla Państwa składnicy będą dostępne w postaci prezentowanej na powyższym rysunku.

#### Kluczowe informacje są oznaczone i należy je rozumieć:

"Dostęp wygasa" to data, do której będzie dostępna dla Państwa składnica, a tym samym będą mogli Państwo samodzielnie operować na umieszczanych tu plikach. Dla obecnej inwentaryzacji będzie to data **31.05.2023** "Ilość plików" to liczba przekazanych na SKŁADNICĘ przez Państwa plików "Suma" to całkowity rozmiar plików umieszczonych na składnicy. Maksymalny przewidziany rozmiar plików to **4 GB** (*Jeśli będzie konieczność zwiększenia tego rozmiaru, wymagana będzie konieczność przesłania informacji na adres inwentaryzacja@uke.gov.pl*) "Nazwa" to przydzielona dla Państwa składnica. Nazwa składnicy będzie następująca "SKŁADNICA numer nip waszej organizacji"

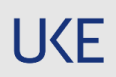

|   | UKE   Urząc                 | d Komunikacji Elektronicznej          |                                           | 🛢 Dane 🗸 | 💄 Tester Egzaminy Dwa 👻 |  |
|---|-----------------------------|---------------------------------------|-------------------------------------------|----------|-------------------------|--|
| > | Składnica: tester.egzaminy2 |                                       |                                           |          |                         |  |
|   | Nazwa                       |                                       |                                           |          |                         |  |
|   | tester.egzaminy2            |                                       |                                           |          |                         |  |
|   | Dostęp wygasa               | Maksymalna wielkość wszystkich plików |                                           |          |                         |  |
| _ | 2023-03-18                  | 10.0 GB                               |                                           |          |                         |  |
|   | Uprawnienia Grup            |                                       |                                           |          |                         |  |
|   | Grupa                       |                                       | Uprawnienia                               |          |                         |  |
|   | tester.egzaminy2            |                                       | Składnica: [Odczyt]                       |          |                         |  |
|   | tester.egzaminy2            |                                       | Pliki wewnątrz: [Odczyt, Zapis, Usuwanie] |          |                         |  |
|   |                             |                                       |                                           |          |                         |  |

Przejście do szczegółów przydzielonej dla Państwa organizacji składnicy spowoduje wyświetlenie ekranu jak powyżej. Kluczowe elementy:

"Grupa" – jest to element związany w uprawnieniami zalogowanego przez Państwa użytkownika.

"symbol spinacza" – pozwala na przejście do właściwego miejsca w aplikacji, gdzie będzie możliwość operowania na plikach w składnicy.

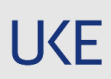

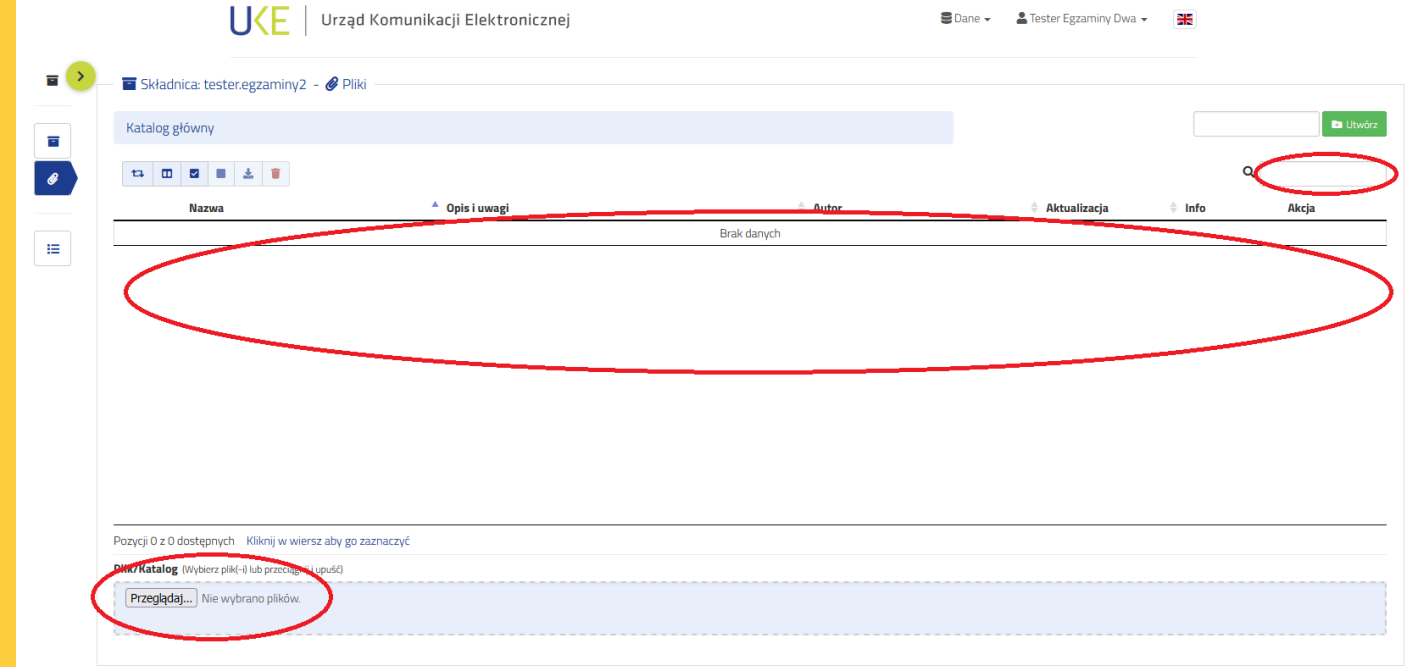

Główny ekran aplikacji Inwentaryzacja UKE zawiera:

"**Plik/Katalog**" – wskazanie plików z Państwa komputerów do przekazania na składnicę, "**Lista**" – lista plików już załadowanych przez Państwa na składnicę, "**Lupa**" – możliwość wyszukiwania po nazwie pliku na składnicy.

Ładowanie plików wykonuje się poprzez: "**Plik/Katalog**" – otwarcie okna pozwalającego wybrać przygotowane uprzednio pliki do przekazania.

| Opis i uwagi     Opis i uwagi     Opis i uwagi     Opis i uwagi     Brak danych | a 🛛 🕹 🕤<br>azwa 🍊 Opis i uwagi<br>Brak danyo  | 4 Autor | 🔶 Aktur | alizacja 🍦 Inf | Q Aka  |
|---------------------------------------------------------------------------------|-----------------------------------------------|---------|---------|----------------|--------|
|                                                                                 | azwa <sup>A</sup> Opis i uwagi<br>Brak danyci | ∲ Autor | \$ Aktu | alizacja 🍦 Ini | fo Akc |
| Brak danych                                                                     | Brak danyc                                    |         |         |                |        |
|                                                                                 |                                               |         |         |                |        |
| Ö                                                                               |                                               |         |         |                |        |
| Ö                                                                               |                                               |         |         |                |        |
|                                                                                 |                                               |         |         |                |        |
|                                                                                 |                                               |         |         |                |        |
|                                                                                 |                                               |         |         |                |        |
|                                                                                 |                                               |         |         |                |        |
|                                                                                 |                                               | 1       |         |                |        |
|                                                                                 |                                               |         |         |                |        |
|                                                                                 |                                               |         |         |                |        |
|                                                                                 |                                               |         |         |                |        |
|                                                                                 |                                               |         |         |                |        |
|                                                                                 | tępnych – Kliknij w wiersz aby go zaznaczyć   |         |         |                |        |
| nij w wiersz aby go zaznaczyć                                                   |                                               |         |         |                |        |
| (nij w Wiersz aby go zaznaczyć                                                  | hlerz nijk(-i) lub przeciagnij i upuść)       |         |         |                |        |
| (nij w Wiersz aby go zaznaczyć                                                  | tkierz piłk(-h) lub przectągnij i upuść)      |         |         |                |        |
|                                                                                 | tępnych Kliknij w wiersz aby go zaznaczyć     |         |         |                |        |
|                                                                                 | tępnych – Kliknij w wiersz aby go zaznaczyć   |         |         |                |        |
| nij w wiersz aby go zaznaczyć                                                   |                                               |         |         |                |        |

Ekran aplikacji w trakcie ładowania plików.

|            | U <e kom<="" th="" urząd=""  =""><th>unikacji Elektronicznej</th><th></th><th>🖥 Dane 👻 💄 Tester Egzan</th><th>niny Dwa 👻 🔣</th><th></th><th></th></e> | unikacji Elektronicznej |                                                 | 🖥 Dane 👻 💄 Tester Egzan | niny Dwa 👻 🔣        |               |          |
|------------|----------------------------------------------------------------------------------------------------|-------------------------|-------------------------------------------------|-------------------------|---------------------|---------------|----------|
| <b>•</b> 9 | ikładnica: tester.egzaminy2 – 🔗 Pliki ———————————————————————————————————                                                                             |                         |                                                 |                         |                     |               |          |
| Kat        | alog główny                                                                                                    |                         |                                                 |                         |                     |               | 🖿 Utwórz |
| ta         | □ <mark>□ = ± =</mark> 1                                                                                                    |                         |                                                 |                         |                     | ٩             |          |
|            | Nazwa                                                                                                    | Opis i uwagi 🛛 🗧 A      | utor                                            |                         | Aktualizacja        | <b>∏</b> Info | Akcia    |
|            | szablony.zip                                                                                                    | te                      | ester.egzaminy2@gmail.com (Tester Egzaminy Dwa) |                         | 2023-03-05 12:38:14 | 109.6 KB      | 231      |
| $\Box$     | Warstwa_pkt_elastycznosci.csv                                                                                                    | te                      | ester.egzaminy2@gmail.com (Tester Egzaminy Dwa) |                         | 2023-03-05 12:38:14 | 12.2 KB       | 1 🗹 📋    |
| 0          | Warstwa_podmioty_obce.csv                                                                                                    | te                      | ester.egzaminy2@gmail.com (Tester Egzaminy Dwa) |                         | 2023-03-05 12:38:14 | 12.2 KB       | * 🛯      |
| Ο          | Warstwa_wezly.csv                                                                                                    | te                      | ester.egzaminy2@gmail.com (Tester Egzaminy Dwa) |                         | 2023-03-05 12:38:14 | 12.2 KB       | 1 B 🗊    |

#### Po załadowaniu plików na składnice dopuszczalne są dwa zestawy czynności:

- 1. Czynności grupowe (zaznaczanie, pobieranie wielu),
- 2. Czynności na pojedynczym pliku (pobranie, edycja opisu, usuwanie).

Znaczenie poszczególnych czynności pokazuje rysunek obok.

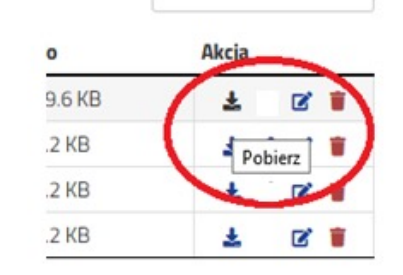

**IKF** 

| taryzacja | ı ×          | UKE UKE Inwentaryzacja |                      | +                                        |                                                  |          |                          |   |                                         |         |            |              |
|-----------|--------------|------------------------|----------------------|------------------------------------------|--------------------------------------------------|----------|--------------------------|---|-----------------------------------------|---------|------------|--------------|
| с         |              | O A https://inwentary  | /zacja. <b>uke.g</b> | ov.pl/pl/archives/6ef1d4de-88b6-4fc5-800 | 55-bd07fc675eae                                  |          |                          |   | 8 €                                     |         | 0          | $\mathbf{F}$ |
|           |              |                        | ząd Korr             | unikacji Elektronicznej                  |                                                  | 🛢 Dane 🗸 | 💄 Tester Egzarniny Dwa 👻 | V | Error<br>Nazwa - 'dane_<br>już istnieje | inwenta | ryzacyjne  | e.zip'       |
|           | Składnica:   | tester.egzaminy2 - 🔗   | Pliki —              |                                          |                                                  |          |                          |   |                                         |         |            |              |
|           | Katalog głów | ny                     |                      |                                          |                                                  |          |                          |   |                                         |         | D Utv      | wórz         |
|           | ta 🔟 🖾       |                        |                      |                                          |                                                  |          |                          |   | Q                                       |         |            |              |
|           | Nazwa        |                        | •                    | Opis i uwagi                             | \$ Autor                                         |          | 🔷 Aktualizacja           | ¢ | Info                                    | Akcja   | l.         |              |
|           | dane_inwer   | ntaryzacyjne.zip       |                      | Ro jest efekt edycji opisu pliku         | tester.egzaminy2@gmail.com (Tester Egzaminy Dwa) |          | 2023-03-05 12:48:33      |   | 109.6 KB                                | ÷       | <b>8</b> 🔋 |              |
|           | szablony.zip | )                      |                      |                                          | tester.egzaminy2@gmail.com (Tester Egzaminy Dwa) |          | 2023-03-05 12:38:14      |   | 109.6 KB                                | ±       | C 🔋        |              |
|           | Warstwa_p    | kt_elastycznosci.csv   |                      |                                          | tester.egzaminy2@gmail.com (Tester Egzaminy Dwa) |          | 2023-03-05 12:38:14      |   | 12.2 KB                                 | ±       | C 📋        |              |
|           | O Warstwa_p  | odmioty_obce.csv       |                      |                                          | tester.egzaminy2@gmail.com (Tester Egzaminy Dwa) |          | 2023-03-05 12:38:14      |   | 12.2 KB                                 | ±       | <b>8</b> 🔋 |              |
|           | Warstwa_w    | vezly.csv              |                      |                                          | tester.egzaminy2@gmail.com (Tester Egzaminy Dwa) |          | 2023-03-05 12:38:14      |   | 12.2 KB                                 | ±       | <b>8</b> 📋 |              |

Wgranie nowej wersji tego samego pliku wymaga wcześniejszego jego usunięcia ze składnicy. Bez usunięcia, przy próbie wgrania już istniejącego pliku, pojawi się komunikat błędu jak na rysunku.

#### Uwaga!

Instrukcja inwentaryzacyjna

Zaleca się utrzymywanie na przydzielonej Państwu składnicy tylko najnowszej wersji przekazanego pliku. Zachowanie pojedynczych instancji plików pozwoli na znacznie łatwiejszą ich obsługę przez operatora UKE w dalszym procesie ich przetwarzania.

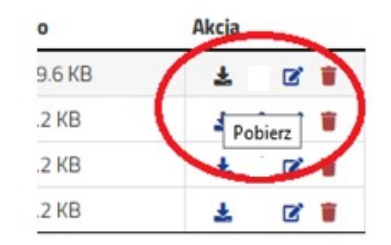

| Katalog główny                |                                  |                 |                                                  |                     |          |       |
|-------------------------------|----------------------------------|-----------------|--------------------------------------------------|---------------------|----------|-------|
| ta III III III III            |                                  |                 |                                                  |                     | ۹        |       |
| Nazwa                         | * Opis i uwagi                   | \$              | Autor                                            | 🔶 Aktualizacja      | Info     | Akcja |
| CI dane_inwentaryzacyjne.zip  | Ro jest efekt edycji opisu pliku | 1               | tester.egzaminy2@gmail.com (Tester Egzaminy Dwa) | 2023-03-05 12:48:33 | 109.6 KB | ± 0   |
| szablony.zip                  |                                  | 1               | tester.egzaminy2@gmail.com (Tester Egzaminy Dwa) | 2023-03-05 12:38:14 | 109.6 KB | ± 0   |
| Warstwa_pkt_elastycznosci.csv |                                  | 1               | tester.egzaminy2@gmail.com (Tester Egzaminy Dwa) | 2023-03-05 12:38:14 | 12.2 KB  | ± 0   |
| Warstwa_podmioty_obce.csv     |                                  |                 | ()                                               | 2023-03-05 12:38:14 | 12.2 KB  | ± 0   |
| Warstwa_wezły.csv             |                                  | inwentaryzac    | ja.uke.gov.pl                                    | 2023-03-05 12:38:14 | 12.2 KB  | ± 0   |
|                               |                                  | Czy na pewno ch | icesz usunać?                                    |                     |          |       |

Usunięcie pliku wykonuje się jak zaznaczono na rysunku powyżej. Czynność ta wymaga potwierdzenia.

#### Uwaga!

Usunięcie pliku jest czynnością jednokierunkową. Nie ma możliwości odtworzenia pliku, który zostanie usunięty ze swojej składnicy.

Instrukcja inwentaryzacyjna

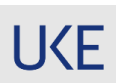

| ⇒ G      | O A https://inwentaryz                                                                                                    | zacja. <b>uke.gov.pl</b> /pl/archives/6ef1d4de-8 | 18b6-4fc5-8065-bd07fc675eae                                                                                                    |          |                                                                                                    | ▣ ☆                                                                          |                             |               |
|----------|----------------------------------------------------------------------------------------------------|--------------------------------------------------|----------------------------------------------------------------------------------------------------|----------|----------------------------------------------------------------------------------------------------|------------------------------------------------------------------------------|-----------------------------|---------------|
|          |                                                                                                    | ąd Komunikacji Elektronicz                       | nej                                                                                                    | S Dane - | 🚨 Tester Egzaminy Dwa 🗸                                                                                                 | ✓ Wpis: "dane_i<br>został pomyś                                              | inwentaryza<br>Inie usunięt | acyjni<br>ty. |
| • >      | - Składnica: tester.egzaminy2 - 🔗 P                                                                                                    | Pliki                                            |                                                                                                    |          |                                                                                                    |                                                                              |                             |               |
|          | Valuate no no no no no no no no no no no no no                                                                                                    |                                                  |                                                                                                    |          |                                                                                                    |                                                                              |                             |               |
|          |                                                                                                    |                                                  |                                                                                                    |          |                                                                                                    | Q                                                                            |                             |               |
| 9        | ta D Z E ± T                                                                                                    | ▲ Opis i uwagi                                   | Autor                                                                                                    |          | 🖗 Aktualizacja                                                                                                    | Q                                                                            | Akcja                       |               |
| 8        | Nazwa                                                                                                    | ▲ Opis i uwagi                                   | Autor tester.egzaminy2@gmail.com (Tester Egzaminy Dwa)                                                                                                    |          | <ul> <li>Aktualizacja</li> <li>2023-03-05 12:38:14</li> </ul>                                                           | Q<br>hfo<br>109.6 KB                                                         | Akcja                       | ß             |
| <b>₽</b> | Nazwa       Image: Stability stability       Image: Stability stability       Image: Stabilit | ▲ Opis i uwagi                                   | Autor     tester.egzaminy2@gmail.com (Tester Egzaminy Dwa)     tester.egzaminy2@gmail.com (Tester Egzaminy Dwa)                                                      |          | <ul> <li>Aktualizacja</li> <li>2023-03-05 12:38:14</li> <li>2023-03-05 12:38:14</li> </ul>                              | <ul> <li>Info</li> <li>109.6 KB</li> <li>12.2 KB</li> </ul>                  | Akcja                       | C             |
| ■<br>Ø   | Nazwa       Szablony.zip       Warstwa_pkt_elastycznosci.csv       Warstwa_podmioty_obce.csv                                                                                                    | ▲ Opis i uwagi                                   | Autor     tester.egzaminy2@gmail.com (Tester Egzaminy Dwa)     tester.egzaminy2@gmail.com (Tester Egzaminy Dwa)     tester.egzaminy2@gmail.com (Tester Egzaminy Dwa) | _        | <ul> <li>Aktualizacja</li> <li>2023-03-05 12:38:14</li> <li>2023-03-05 12:38:14</li> <li>2023-03-05 12:38:14</li> </ul> | <ul> <li>Info</li> <li>109.6 KB</li> <li>12.2 KB</li> <li>12.2 KB</li> </ul> | Akcja<br>Ł                  | 8             |

Usunięcie pliku będzie potwierdzone komunikatem jak powyżej. Usunięty plik zniknie z listy załadowanych plików.

Urząd Komunikacji Elektronicznej

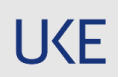

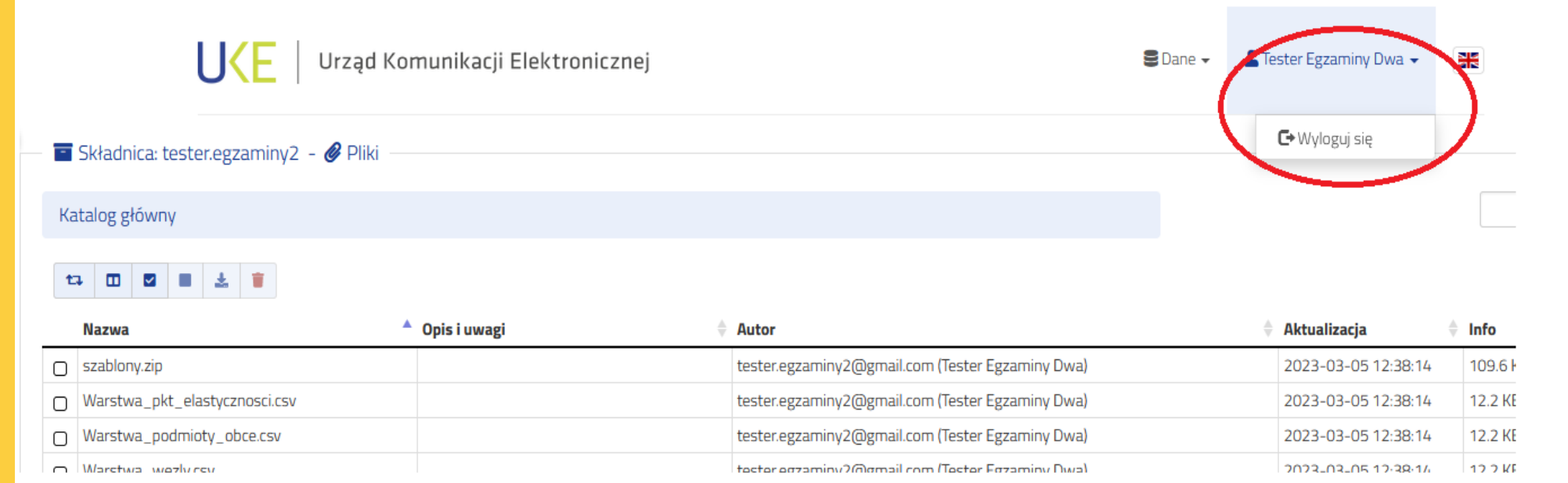

Zaleca się kończyć pracę z aplikacją Inwentaryzacja UKE przez wylogowanie bieżącego użytkownika jak pokazano na rysunku powyżej.

Niemniej jednak aplikacja sama zamknie sesję użytkownika przy braku jego aktywności przez dłuższy czas.

Źródło: UKE

IKF

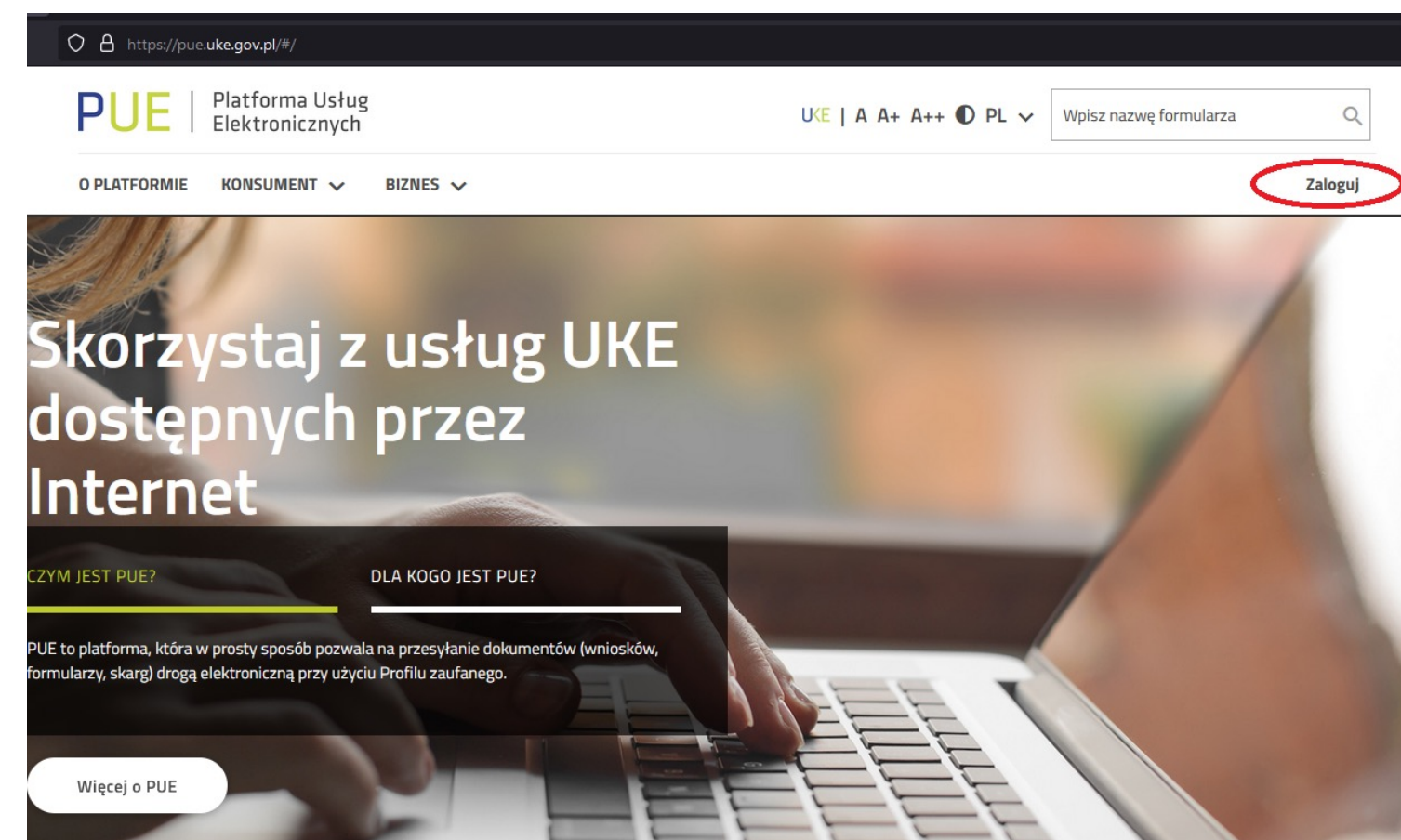

W przypadku braku danych objętych obowiązkiem inwentaryzacji lub po zakończeniu ich przekazywania należy złożyć oświadczenie do UKE.

Zalecamy przekazanie oświadczenia za pomocą formularza wniosku ogólnego ze strony <u>pue.uke.gov.pl</u>

Wymaga to zalogowania się i złożenia właściwej treści oświadczenia.

Źródło: UKE

**IKF** 

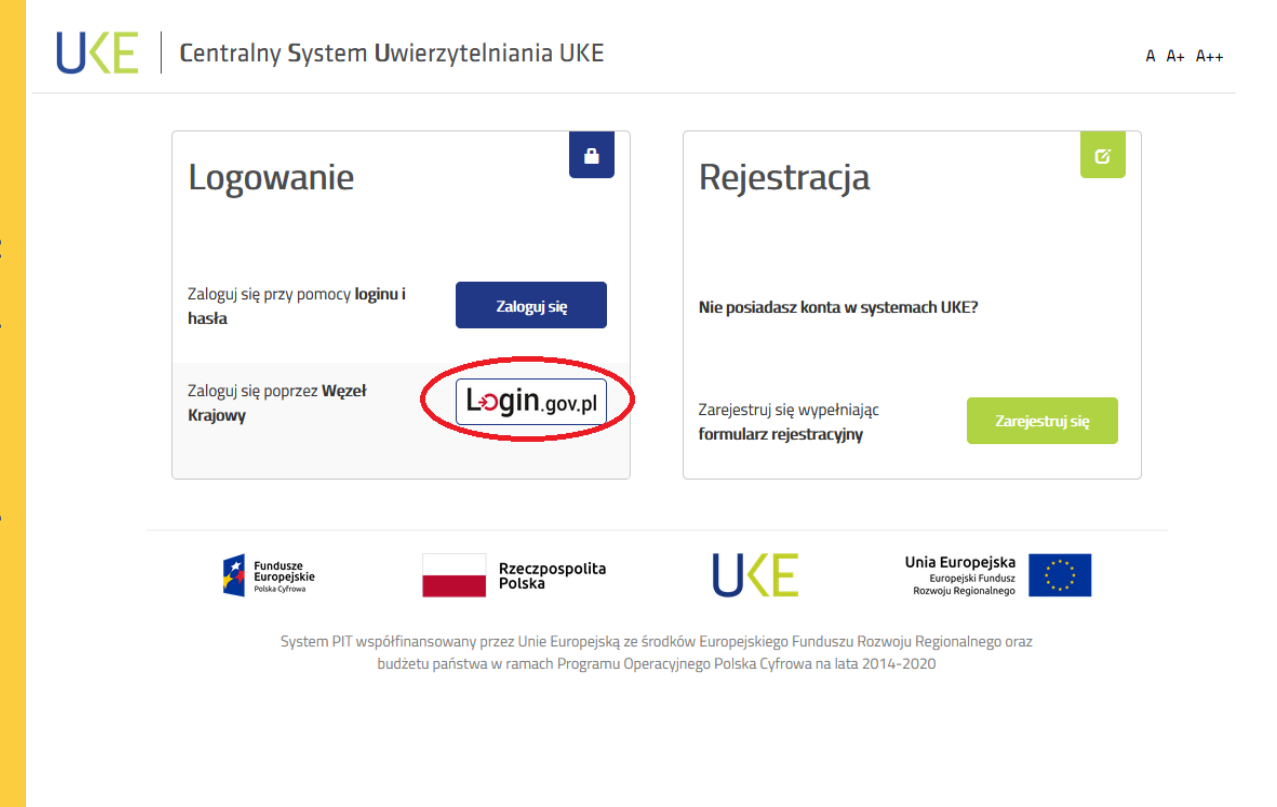

Logowanie należy wykonać za pomocą **węzła krajowego** z wykorzystaniem

- profilu zaufanego
- e-dowodu
- bankowości elektronicznej

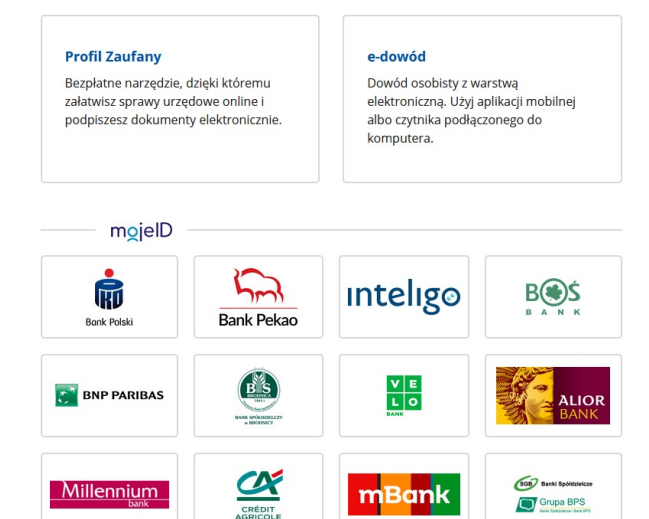

UKE

| <u>P</u> lik <u>E</u> dycja <u>W</u> idok <u>H</u> istoria <u>Z</u> ak | adki <u>N</u> arzędzia Pomo <u>c</u>                                                                                                    |
|------------------------------------------------------------------------|----------------------------------------------------------------------------------------------------|
| PUE Dokumenty odebrane - Platform                                      | K Z Panel główny - Confluence X +                                                                                                    |
| $\leftarrow \ \rightarrow \ \mathbf{G}$                                | O A https://pue.uke.gov.pl/#/documents/received                                                                                                    |
|                                                                        | PUE   Platforma Usług<br>Elektronicznych UKE   A A+ A++ O PL v Wniosek ogól                                                                              |
|                                                                        | O PLATFORMIE KONSUMENT V BIZNES V Dokumentų radiokomunikacyjnych (z wyj poz.                                                                             |
|                                                                        | Wniosek ogólny                                                                                                    |
|                                                                        | Strona główna → Dokumenty odebrane Wniosek ogólny w usłudze<br>Akceptowanie ofert ramowych (na                                                           |
|                                                                        | Dokumenty odebrane                                                                                                    |
|                                                                        | Data utworzenia od     Data utworzenia do     Nazwa dokumentu       O nieprzeczytanych dokumentów     RRR-MM-DD     RRR-MM-DD     Vpisz nazwę formularza |
|                                                                        | Data utworzenia Nazwa Numer                                                                                                    |
|                                                                        | Urząd Komunikacji Elektronicznej Pomoc Regulamin Dostępność Zgłoś problem<br>ul. Giełdowa 7/9<br>01-211 Warszawa                                         |

Po poprawnym zalogowaniu się w wyszukiwarce formularzy u góry po prawej stronie należy wyszukać "wniosek ogólny".

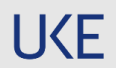

| Imie                                     |                    | Nazwisko   |                          |
|------------------------------------------|--------------------|------------|--------------------------|
|                                          |                    | Nazwisko   |                          |
| dres wnioskodawcy                        |                    |            |                          |
| lojewództwo                              | Powiat             |            | Gmina                    |
| MAZOWIECKIE                              | Warszawa           |            | Warszawa (gmina miejska) |
| liejscowosc                              | Ulica              |            | Nr domu                  |
| Warszawa (miasto)                        | Nazwa ulicy        |            | Nr domu                  |
| r lokalu                                 |                    |            | e-mail                   |
| 5                                        | Telefon kontaktowy |            | adres email              |
| <i></i>                                  |                    |            |                          |
| esc wniosku                              |                    |            |                          |
| rujeść wniosku przekopiowana z instrukci | 1                  |            |                          |
|                                          |                    |            |                          |
| liejscowość                              |                    | Data       |                          |
| Miejscowość                              |                    | 2023-03-02 |                          |
|                                          |                    |            |                          |
|                                          |                    |            |                          |
|                                          |                    |            |                          |
|                                          | troniczną.         |            |                          |
| Rezygnuję z doręczenia pism drogą eleł   |                    |            |                          |

Wybranie wniosku ogólnego spowoduje otworzenie się formularza, gdzie należy wypełnić wymagane pola: "Treść wniosku" – tu skopiować właściwą treść oświadczenia, spośród dostępnych w niniejszej instrukcji na jej końcu

- "Miejscowość" "Data"
- "Data

Następnie należy przejść do procesu wysłania wniosku przyciskiem "Zapisz i przejdź dalej".

#### Uwaga!

Przycisk ten będzie dostępny dopiero jak wszystkie wymagane pola będą wypełnione.

Pola adresowe wypełnione będą automatycznie informacjami z Państwa profilu na platformie pue.uke.gov.pl.

**IKF** 

|                                       | Panel glowny - Confidence A T           |                                       |                                                                                                    |                                       |                                                                                               |
|---------------------------------------|-----------------------------------------|---------------------------------------|----------------------------------------------------------------------------------------------------|---------------------------------------|-----------------------------------------------------------------------------------------------|
| $\leftarrow \rightarrow \mathbf{G}$ O | https://pue. <b>uke.gov.pl</b> /#/docur | nents/readyToSign                     |                                                                                                    |                                       | ☆ ♡                                                                                           |
|                                       | PUE   Platforma<br>Elektronic           | Usług<br>znych                        | U <e a="" a+="" a++="" pl="" th=""  ="" ∽<="" ●=""><th>Wniosek ogólny</th><th>Formularz został zapisany 🗙</th></e> | Wniosek ogólny                        | Formularz został zapisany 🗙                                                                   |
|                                       | O PLATFORMIE KONSUMEN                   | T ✔ BIZNES ✔                          | Dokument                                                                                                    | v 🗸                                   | Formularz należy podpisać (przycisk<br>(vski) Akcje, następnie Podpisz), a<br>pastopsie wyskó |
|                                       |                                         |                                       |                                                                                                    |                                       |                                                                                               |
|                                       | Strona główna → Dokumenty do podpisu    |                                       |                                                                                                    |                                       |                                                                                               |
|                                       |                                         |                                       |                                                                                                    |                                       |                                                                                               |
|                                       |                                         | Dokumenty do p                        | odpisu                                                                                                    |                                       |                                                                                               |
|                                       | $\smile$                                |                                       |                                                                                                    |                                       |                                                                                               |
|                                       |                                         | Data utworzenia od Data utworzenia do | Nazwa dokumentu                                                                                                    |                                       |                                                                                               |
|                                       |                                         | RRRR-MM-DD RRRR-MM-DD                 | Wpisz nazwę formularza                                                                                             | Szukaj                                |                                                                                               |
|                                       |                                         |                                       |                                                                                                    |                                       |                                                                                               |
|                                       | Data utworzenia                         | Nazwa                                 | Kwota Numer                                                                                                    |                                       |                                                                                               |
|                                       | 2023-03-05<br>godz. 15:49               | Wniosek ogólny                        | 0,00 zł 2023/03/01565                                                                                              | Pokaż dokument                        | 1                                                                                             |
|                                       |                                         |                                       | (                                                                                                    | Podpisz                               |                                                                                               |
|                                       | lined Komunikasii Elektronismo          |                                       | Demos Demilemin                                                                                                    | Duran dokument                        | _                                                                                             |
|                                       | ul. Giełdowa 7/9<br>01-211 Warszawa     |                                       | Pomoc Regulamin                                                                                                    | Przenies do kopii roboczych<br>Zapłać | m                                                                                             |
|                                       |                                         |                                       |                                                                                                    |                                       |                                                                                               |

Kontynuacja procesu wysyłania przeniesie użytkownika do zestawienia dokumentów do podpisu.

Tu należy, korzystając z przycisku "Akcje", wybrać opcje "Podpisz" jak na rysunku obok.

W kolejnym kroku należy wybrać metodę podpisania dokumentu wniosku ogólnego patrz rysunek poniżej:

- 1. Podpis kwalifikowany
- 2. Profil zaufany

W zależności od wybranej metody należy kontynuować zgodnie z komunikatami na ekranie.

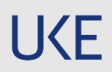

| ) 🔒 https://pue. <b>uke.gov.p</b> l/# | #/documents/readyToS      | Send                             |                                  |                                           |                                   | ☆ <sub>♡</sub>                                                                   |
|---------------------------------------|---------------------------|----------------------------------|----------------------------------|-------------------------------------------|-----------------------------------|----------------------------------------------------------------------------------|
| PUE   Platf                           | orma Usług<br>cronicznych |                                  |                                  | uke   a a+ a++ 🌒 pl 🗸                     | Wpisz nazwę formularza            | Formularz został pomyślnie<br>podpisany.                                         |
| O PLATFORMIE KONS                     | SUMENT 🗸 BIZ              | NES 🗸                            |                                  | Dokumenty                                 | ✓ Twoje konto (Andrzej Gracowski) | Formularz należy wysłać (przycisk<br>Akcje, następnie Wyślij).                   |
| Stronagłówna → Dokumenty go           | otowe do wysłania<br>DOP  | kumenty                          | gotowe                           | do wysłan                                 | nia                               | Potwierdzeniem wysłania jest UPO<br>dostępne w folderze Dokumenty -<br>Odebrane. |
| 1 dokumentów gotowych                 | do wysłania               | Data utworzenia od<br>RRRR-MM-DD | Data utworzenia do<br>RRRR-MM-DD | Nazwa dokumentu<br>Wpisz nazwę formularza | Szukaj                            |                                                                                  |
| Data utworzenia                       | Nazwa                     |                                  | Kwota                            | Numer                                     |                                   |                                                                                  |
| 2023-03-05<br>godz. 15:49             | Wniosek                   | ogólny                           | 0,00 zł                          | 2023/03/01565                             | Pokaż dokument                    |                                                                                  |
|                                       |                           |                                  |                                  | C                                         | Wyślij                            |                                                                                  |

Prawidłowe podpisanie dokumentu wniosku ogólnego zakończone jest stosownym komunikatem w prawym górnym rogu. Ostatnim krokiem w procesie wysyłki jest wybranie opcji "wyślij" dostępnej pod przyciskiem "Akcje" po wskazaniu wniosku.

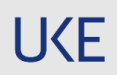

| <b>UL</b>   Elektroniczny          | ch                                                                       |                                                  | 120         |
|------------------------------------|--------------------------------------------------------------------------|--------------------------------------------------|-------------|
| PLATFORMIE KI<br>Potw<br>Czy na pe | Vierdzenie wysłania<br>wno wysłać wniosek do Urzędu Komunikacji Elektron | nicznej                                          | zej Gradows |
| ona głowna 🦻 Dokumen               |                                                                          | Podpisane przez                                  |             |
| mię (mię                           | Nazwisko                                                                 | Czas                                             |             |
| Imie                               | Nazwisko                                                                 | 2023-03-05 16:06:52                              |             |
| lokumentów gotow                   |                                                                          | Wyślij Anuluj                                    |             |
| ata utworzenia Na                  | ızwa                                                                     | Kwota Numer                                      |             |
|                                    |                                                                          |                                                  | _           |
| Strona główna → Wysłane dokur      |                                                                          |                                                  |             |
|                                    | Wysłane doku                                                             | imenty                                           |             |
|                                    | Data utworzenia od Data utworzenia do RRRR-MM-DD RRRR-MM-DD              | Nazwa dokumentu<br>Wpisz nazwę formularza Szukaj |             |
| Data utworzenia                    | Nazwa                                                                    | Kwota Numer                                      |             |
| 2023-03-05<br>godz. 15:69          | Wniosek ogólny                                                           | 0,00 zł 2023/03/01565 Akcje                      |             |
|                                    |                                                                          |                                                  | _           |

Wysłanie wniosku wymaga potwierdzenia jak pokazano obok.

Wysłany wniosek zawierający treść Państwa oświadczenia znajdować się będzie w Państwa skrzynce na platformie PUE UKE w "Wysłanych dokumentach" jak pokazuje rysunek.

Doprowadzenie procesu wysłania do zaprezentowanego stanu kończy procedurę składania oświadczenia.

#### Uwaga!

Zaleca się wylogowanie użytkownika z platformy pue.uke.gov.pl

**IKF** 

### Potwierdzenie złożenia oświadczenia

no-reply.pue@uke.gov.pl Informacja o wystawieniu UPO dla dokumentu 2023/03/01565 Imie Nazwisko 🕦 W przypadku problemów ze sposobem wyświetlania tej wiadomości kliknij tutaj, aby wyświetlić ja w orzegladarce sieci web. WAGA: Ta wiadomość została wysłana spoza organizacji. Nie klikaj łączy oraz nie ałączników, chyba że nadawca i jego adres jest ci znany i wiesz, że zawartość jest bezpiecz Witaj Imie Nazwisko Wystawiliśmy urzędowe potwierdzenie odbioru. Dokument dostępny jest w Portalu Usług Elektronicznych Urzędu Komunikacji Elektronicznej pod adresem ttps://pue.uke.gov.pl/#/document/c050fe87-a617-46b5-a546-fdf01eb4a476/view/ Pozdrawiamy, Urząd Komunikacji Elektronicznej

Jako potwierdzenie złożenia przez Państwa oświadczenia otrzymacie wiadomość mailową o treści jak na rysunku obok . Powinna dotrzeć do Państwa skrzynki mailowej niezwłocznie po złożeniu oświadczenia na platformie pue.uke.gov.pl

Kolejną formą potwierdzenia jest **Urzędowe Potwierdzenie Otrzymania wystawiane przez PUE UKE. UPO** będzie dostępne na Państwa skrzynkach odbiorczych na platformie pue.uke.gov.pl – patrz rysunek poniżej.

| Data utworzenia           | Nazwa                                                        | Numer         |       |
|---------------------------|--------------------------------------------------------------|---------------|-------|
| 2023-03-05<br>godz. 16:21 | Informacja o wystawieniu UPO dla dokumentu 2023/03<br>/01565 | 2023/03/01573 | Akcje |
| 2023-03-05<br>godz. 16:21 | UPO dla dokumentu 2023/03/01565                              | 2023/03/01572 | Akcje |

### Treść oświadczeń

#### **1.** Złożenie oświadczenia o nieposiadaniu danych o infrastrukturze i usługach telekomunikacyjnych:

Oświadczam, że na dzień 31 grudnia roku poprzedniego nie posiadam infrastruktury telekomunikacyjnej, publicznych sieci telekomunikacyjnych, budynków umożliwiających kolokację, nie świadczę usług telefonicznych, usług transmisji danych zapewniających szerokopasmowy dostęp do Internetu oraz usług rozprowadzania programów radiowych i telewizyjnych.

#### 2. Złożenie oświadczeń o zakończeniu przekazywania danych:

Oświadczam, że zakończyłem przekazywanie danych o posiadanej infrastrukturze telekomunikacyjnej, publicznych sieciach telekomunikacyjnych, przebiegu światłowodowych linii kablowych zapewniających lub umożliwiających zapewnienie szerokopasmowego dostępu do Internetu oraz posiadanych w postaci elektronicznej informacji o przebiegu innych niż światłowodowe linii kablowych zapewniających lub umożliwiających zapewnienie szerokopasmowego dostępu do Internetu, które są zgodne ze stanem faktycznym na ostatni dzień okresu sprawozdawczego.

#### i/lub

Oświadczam, że zakończyłem przekazywanie danych o budynkach umożliwiających kolokację, świadczonych usługach telefonicznych, usługach transmisji danych zapewniających szerokopasmowy dostęp do Internetu i usługach rozprowadzania programów radiowych i telewizyjnych, które są zgodne ze stanem na ostatni dzień okresu sprawozdawczego.

# Urząd Komunikacji Elektronicznej UKE